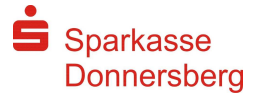

## Online-Banking-Tageslimit auf Baukonten erhöhen

- 1. Loggen Sie sich mit Ihren Zugangsdaten in Ihrem Online-Banking ein
- 2. Klicken Sie auf "Service-Center", dann "Tageslimit für Überweisungen"

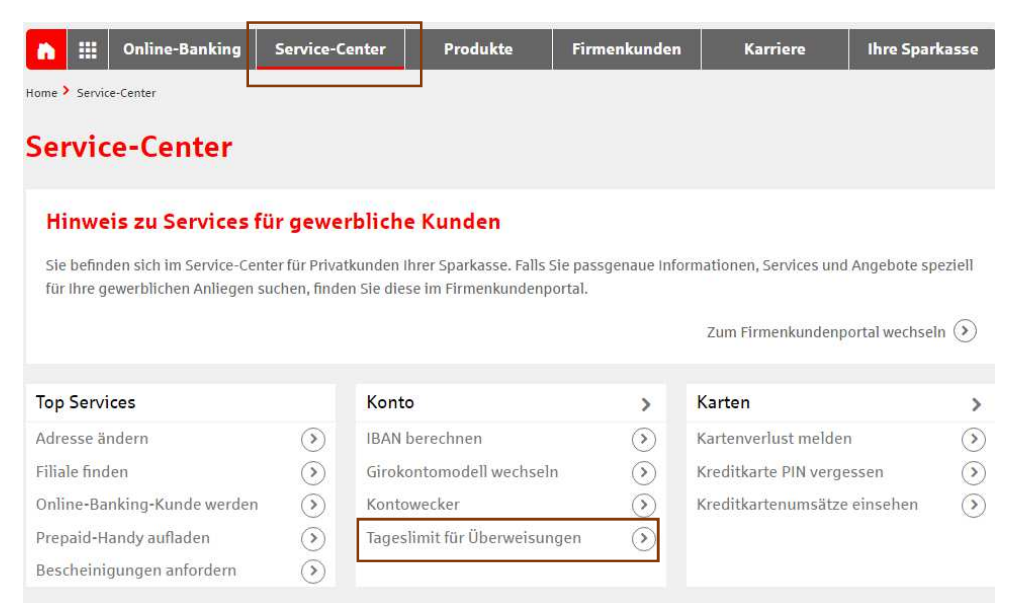

- 3. Nun haben Sie zwei Möglichkeiten:
  - a) Wenn Ihr Limit auf bis zu 10.000 Euro erhöht werden soll, wählen Sie "Limit sofort anpassen"
  - b) Wenn Ihr Limit auf <u>mehr als</u> 10.000 Euro erhöht werden soll, wählen Sie "Limitänderung beantragen"

Bitte beachten Sie die Hinweise und folgen Sie den Anweisungen auf Ihrem Bildschirm.

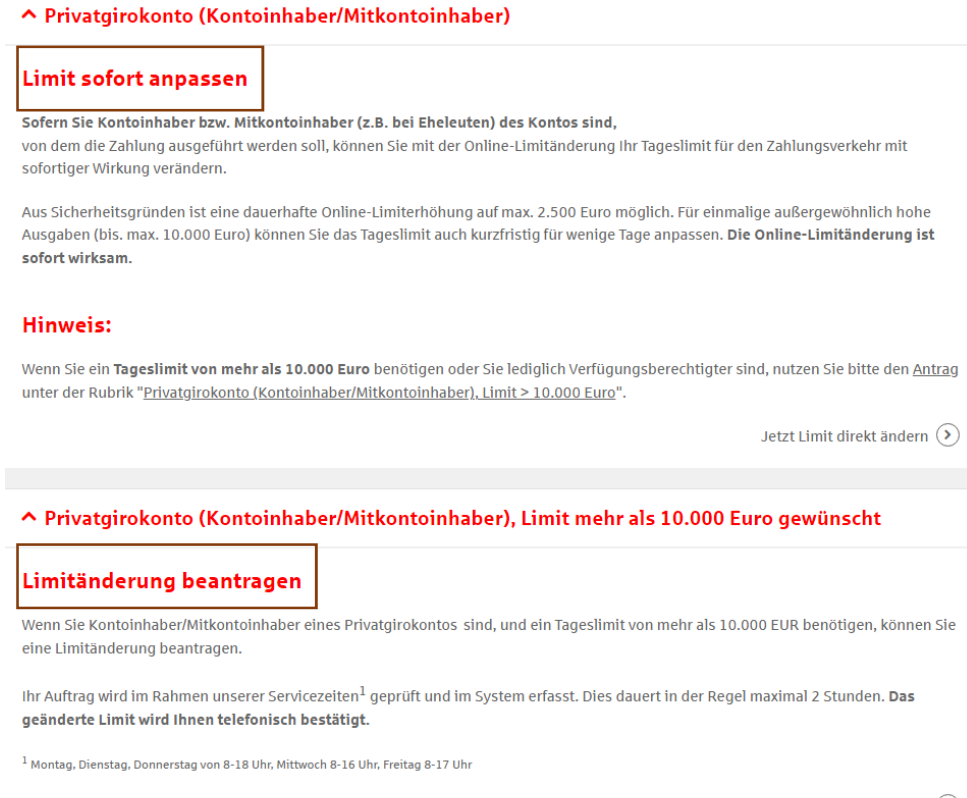

Limitänderung beantragen 📎